## Configuração para Abrir com JAVA os arquivos JNLP do Assinador Projudi RR

- Clicar com o botão direito no arquivo do assinador tipo JNLP
   Colocar o mouse em cima da opção: Abrir com...
   Clicar na opção Escolher outro aplicativo

| Nome                         | ^           |                               | Data de modificação | Тіро     |                               | Tamanho          | ^     |
|------------------------------|-------------|-------------------------------|---------------------|----------|-------------------------------|------------------|-------|
| 📄 img 03.png                 |             |                               | 07/11/2022 13:53    | Arquivo  | PNG                           | 44 KB            |       |
| 실 launch-advogados.jnlp      | Abrir       |                               |                     |          | JNLP                          | 1 KB             |       |
| 🔊 Termo de audiência - 31    | Compar      | tilhar com o Skype            |                     |          | ento do A                     | 502 KB           |       |
| Semana passada (9) -         | 7-Zip       |                               |                     | >        |                               |                  |       |
| 📓 CATEGORIAS CA_ARANI        | CRC SH/     | 4                             |                     | >        | Microsoft                     | 103 KB           |       |
| 📓 CATEGORIAS CA_ARANI        | 🏅 Edit with | Notepad++                     |                     |          | Microsoft                     | 86 KB            |       |
| 🔒 Participantes Fora do Ca 🗧 | Verificar   | com o Microsoft Defender      |                     |          | ento do A                     | 363 KB           |       |
| 🖬 Service.xlsx 🛛 🖻           | 🕈 Compan    | tilhar                        |                     |          | Microsoft                     | 250 KB           |       |
| Serviços (99).zip            | Abrir co    | m                             |                     | >        | 🔳 Java(TM)                    | ) Web Launcher   |       |
| 📄 WhatsApp Image 2022-1 🦳    | Concede     |                               |                     | <u> </u> | 실 Java(TM)                    | ) Web Start Laur | ncher |
| 📄 WhatsApp Image 2022-1      | Adision:    |                               |                     |          |                               | NC 0.0           |       |
| 🔋 WhatsApp Image 2022-1 📱    |             |                               |                     |          | Procurar na iviicrosoft Store |                  |       |
| 🔳 WhatsApp Image 2022-1 📕    | Adiciona    | ar para "launch-advogados.rai |                     |          | Escolher                      | outro aplicativo | )     |

- 4. Deixar marcado a opção Sempre usar este aplicativo para abrir arquivos .jnlp 5. Rolar até o final e clicar em Procurar outro aplicativo neste PC.

| Como você deseja abrir este arquivo?                  |                      |  |  |  |
|-------------------------------------------------------|----------------------|--|--|--|
| Ø)                                                    | Paint                |  |  |  |
| 0                                                     | PDFsam Basic         |  |  |  |
|                                                       | PDF-XChange Viewer   |  |  |  |
| <u> </u>                                              | VLC media player     |  |  |  |
|                                                       | Windows Media Player |  |  |  |
| A                                                     | WordPad              |  |  |  |
| Procurar outro aplicativo neste PC                    |                      |  |  |  |
| _                                                     |                      |  |  |  |
| Sempre usar este aplicativo para abrir arquivos .jnlp |                      |  |  |  |
|                                                       | ОК                   |  |  |  |
|                                                       |                      |  |  |  |

## 6.Procurar a pasta JAVA, clicar nela

| + Abrir com                                                                    |                                                                   |                                                          |                                                             | ×                   |
|--------------------------------------------------------------------------------|-------------------------------------------------------------------|----------------------------------------------------------|-------------------------------------------------------------|---------------------|
| $\leftarrow$ $\rightarrow$ $\checkmark$ $\uparrow$ $\square$ > Este Computador | <ul> <li>Windows (C:) &gt; Arquivos de Programas (x86)</li> </ul> | > v                                                      | ව Pesquisar em Arg                                          | uivos de Pro 🔎      |
| Organizar 🔻 Nova pasta                                                         |                                                                   |                                                          |                                                             |                     |
| Este Computador                                                                | Nome                                                              | Data de modificação                                      | Tipo Ta<br>Pasta de arquivos                                | amanho              |
| Documentos                                                                     | FreeTime                                                          | 13/02/2020 17:19<br>21/05/2019 17:05                     | Pasta de arquivos<br>Pasta de arquivos                      | - 1                 |
| ➡ Downloads ➡ Imagens                                                          | GCTI<br>Gemalto                                                   | 05/02/2021 16:32<br>04/05/2020 13:10<br>07/11/2022 13:29 | Pasta de arquivos<br>Pasta de arquivos<br>Pasta de arquivos |                     |
| ♪ Músicas<br>🇊 Objetos 3D                                                      | Intel                                                             | 18/10/2018 16:34<br>14/03/2022 18:07                     | Pasta de arquivos<br>Pasta de arquivos<br>Pasta de arquivos | _                   |
| 📕 Vídeos<br>🏪 Windows (C:)                                                     | Java<br>Kenta                                                     | 29/04/2019 09:30<br>18/07/2022 10:48                     | Pasta de arquivos<br>Pasta de arquivos                      |                     |
| publico (\\10.50.1.9) (J:)<br>gerp (\\10.50.1.9) (M:)                          | Kodak<br>Microsoft                                                | 05/12/2018 13:29<br>10/08/2022 10:25                     | Pasta de arquivos<br>Pasta de arquivos                      |                     |
| 👳 sis (\\10.50.1.10) (P:)<br>🛫 Tribunal (\\10.50.1.9) (T:)                     | Microsoft.NET<br>Mozilla Firefox                                  | 07/12/2019 05:31<br>07/11/2022 08:34                     | Pasta de arquivos<br>Pasta de arquivos                      |                     |
| 🛫 unidades (\\10.50.1.9) (U:)                                                  | <ul> <li>Mozilla Maintenance Service</li> <li>MSBuild</li> </ul>  | 27/10/2022 09:46<br>06/04/2021 15:39                     | Pasta de arquivos<br>Pasta de arquivos                      | v                   |
| Nome:                                                                          |                                                                   |                                                          | <ul> <li>Programas (*.ex</li> </ul>                         | e;*.pif;*.com;*.ł ∨ |
|                                                                                |                                                                   |                                                          | Abrir                                                       | Cancelar            |

## 7. Clicar na pasta com início jre

|              |                     |                                  | 📰 👻 🛄 😮                                 |
|--------------|---------------------|----------------------------------|-----------------------------------------|
| ^ Nome       | Data de modificação | Тіро                             | Tamanho                                 |
| jre1.8.0_211 | 29/04/2019 09:19    | Pasta de arquivos                |                                         |
|              |                     |                                  |                                         |
|              |                     |                                  |                                         |
|              |                     |                                  |                                         |
|              |                     |                                  |                                         |
|              |                     |                                  |                                         |
|              |                     |                                  |                                         |
|              |                     |                                  |                                         |
|              |                     |                                  |                                         |
|              |                     |                                  |                                         |
|              |                     |                                  |                                         |
| ¥            |                     |                                  |                                         |
|              |                     | <ul> <li>Programas (*</li> </ul> | .exe;*.pif;*.com;*.l $ \smallsetminus $ |
|              |                     | Abrir                            | Cancelar                                |

## 8. Clicar na pasta bin

| Nome  | Data de modificação | Тіро              | Tamanho               |        |
|-------|---------------------|-------------------|-----------------------|--------|
| 📙 bin | 29/04/2019 09:19    | Pasta de arquivos |                       |        |
| lib   | 29/04/2019 09:19    | Pasta de arquivos |                       |        |
|       |                     | ~ Programa        | s (*.exe;*.pif;*.com; | ×.1. ~ |
|       |                     | Abrir             | Cance                 | lar    |

# 9. Procurar o arquivo javaws.exe 10. Clicar em abrir

| Nome              | Data de modificação | Тіро                            | Tamanho               | ^      |
|-------------------|---------------------|---------------------------------|-----------------------|--------|
| client            | 29/04/2019 09:19    | Pasta de arquivos               |                       |        |
| 🔒 dtplugin        | 29/04/2019 09:19    | Pasta de arquivos               |                       |        |
| plugin2           | 29/04/2019 09:19    | Pasta de arquivos               |                       |        |
| 📧 jabswitch.exe   | 29/04/2019 09:19    | Aplicativo                      | 31 KB                 |        |
| 🅌 java.exe        | 29/04/2019 09:19    | Aplicativo                      | 188 KB                |        |
| 🅌 javacpl.exe     | 29/04/2019 09:19    | Aplicativo                      | 73 KB                 |        |
| 📧 java-rmi.exe    | 29/04/2019 09:19    | Aplicativo                      | 16 KB                 |        |
| 🅌 javaw.exe       | 29/04/2019 09:19    | Aplicativo                      | 188 KB                |        |
| 🕌 javaws.exe      | 29/04/2019 09:19    | Aplicativo                      | 294 KB                |        |
| 📧 jjs.exe         | 29/04/2019 09:19    | Aplicativo                      | 16 KB                 |        |
| 📧 jp2launcher.exe | 29/04/2019 09:19    | Aplicativo                      | 91 KB                 |        |
| 📧 keytool.exe     | 29/04/2019 09:19    | Aplicativo                      | 16 KB                 |        |
| 📧 kinit.exe       | 29/04/2019 09:19    | Aplicativo                      | 16 KB                 |        |
| 📧 klist.exe       | 29/04/2019 09:19    | Aplicativo                      | 16 KB                 |        |
| 📧 ktab.exe        | 29/04/2019 09:19    | Aplicativo                      | 16 KB                 |        |
|                   |                     |                                 |                       |        |
|                   |                     | <ul> <li>Programas (</li> </ul> | *.exe;*.pif;*.com;*.ł | $\sim$ |
|                   |                     | Abrir                           | Cancelar              |        |
|                   |                     |                                 |                       | — .    |